# สรุปความรู้ โครงการฝึกอบรม หลักสูตร "การบริหารจัดการฐานข้อมูล LDD Zoning ทาง Internet" วันที่ ๘ พฤศจิกายน ๒๕๖๑

ณ ห้องปฏิบัติการฝึกอบรมคอมพิวเตอร์และภูมิสารสนเทศ ศทส. ชั้น ๑ กรมพัฒนาที่ดิน

โครงการฝึกอบรม หลักสูตร "การบริหารจัดการฐานข้อมูล LDD Zoning ทาง Internet" มี วัตถุประสงค์เพื่อรับฟังความรู้และทำความเข้าใจเกี่ยวกับ การบริหารจัดการฐานข้อมูล LDD Zoning ทางและ วิธีการใช้ฟังก์ชันปรับปรุงพื้นที่ (Redline) ประกอบด้วย การแก้ไขรูปแปลงโดยการตัด(Split) การเจาะ(Erase) และการวาดแปลงโดยอิสระ(Digitize) เพื่อปรับปรุงการใช้ข้อมูลผ่านระบบออนไลน์ ได้อย่างสะดวก รวดเร็ว และมีประสิทธิภาพมากยิ่งขึ้น

จากการเข้ารับการฝึกอบรมดังกล่าว สามารถสรุปความรู้ได้ดังนี้

โปรแกรม LDD Zoning ประกอบด้วยชั้นข้อมูลความเหมาะสมพืชเศรษฐกิจ ๑๓ ชนิด เพื่อแสดงความ เหมาะสมของการปลูกพืช ๔ ระดับ คือ S๑ S๒ S๓ และ N ตามคุณสมบัติของดิน โดยแสดงผลร่วมกับขอบเขต การปกครองระดับจังหวัด อำเภอ ตำบล สำนักงานพัฒนาที่ดินเขตและสถานีพัฒนาที่ดิน ภาพถ่ายทางอากาศ ออร์โธสี แหล่งน้ำของกรมพัฒนาที่ดิน สำมะโนที่ดินด้านเกษตรกรรม ศูนย์การเรียนรู้การเพิ่มประสิทธิภาพ การผลิตสินค้าเกษตร ๘๘๒ ศูนย์ และศูนย์ถ่ายทอดเทคโนโลยีการพัฒนาที่ดิน เป็นระบบสนับสนุนการทำงาน ของเจ้าหน้าที่ สามารถเรียกใช้ แก้ไข ปรับปรุ่งข้อมูลเพิ่มเติมได้ เพื่อให้ข้อมมูลไกล้เคียงกับสภาพปัจจุบันมาก ที่สุด เกษตรกรสามารถวิเคราะห์เชิงพื้นที่โดยเลือกพื้นที่ ชนิดพืชและระดับความเหมาะสม (S๓ หรือ N) โดย ระบบจะแสดงพืชทางเลือกและพื้นที่เหมาะสมในการปลูกพืชทางเลือก พร้อมรายละเอียดของคุณสมบัติกลุ่ม ชุดดินในบริเวณนั้น

## <u>การใช้งาน LDD Zoning</u>

## เครื่องมือพื้นฐาน

ประกอบด้วย

- เครื่องมือ ย่อ/ขยาย(Zoom in/out) เครื่องมือสสำหรับแสดงภาพแผนที่ตามมาตราส่วนมาก ขึ้นหรือน้อยลงตามลำดับ
- เครื่องมือเลื่อนแผนที่ (Pan) สำหรับเลื่อนแผนที่ไปยังทิศทางที่ต้องการ
- เครื่องมือแสดงตำแหน่งปัจจุบัน (Current Location) สำหรับแสดงตำแหน่งที่อยู่ ณ ปัจจุบัน บนแผนที่
- เครื่องมือวัดระยะทางและคานวณพื้นที่ (Measurement) สำหรับวัดระยะทาง ขนาดพื้นที่ แสดงผลตามหน่วยวัด และแสดงค่าพิกัดบริเวณที่สนใจ

- เครื่องมือขยายภาพแผนที่ตามค่าพิกัด (Go to X,Y) สำหรับเคลื่อนตำแหน่งบนแผนที่ไปยัง พิกัดที่ต้องการ
- เครื่องมือเปลี่ยนแผนที่ฐาน (Base Map) สำหรับแสดงรูปแบบแผนที่ โดยสามารถเลือก รูปแบบแผนที่ที่ต้องการ ประกอบด้วย
  - ๑.แผนที่แบบ Street
  - ๒.แผนที่แบบ Hybrid
  - ๓.แผนที่แบบ Imagery

- เครื่องมือจัดการชั้นข้อมูล (Layer Management Tool) สำหรับเลือกดูชั้นข้อมูลโดยสามารถ เลือกเปิดหรือปิดชั้นข้อมูลได้

- เครื่องมือแสดงภาพแผนที่เต็ม (Zoom to Full Extent) สำหรับแสดงภาพแผนที่เต็ม เพื่อดู ภาพรวมของแผนที่ประเทศไทยทั้งหมด

- เครื่องมือสอบถามข้อมูล (Identify Tool)

# ๒. เมนูการใช้งานระบบแผนที่ทางเลือกพืชเศรษฐกิจ LDD Zoning (สำหรับบุคคลทั่วไป)

เกษตรกรหรือบุคคลทั่วไปสามารถวิเคราะห์พื้นที่ โดยระบุเงื่อนไขเพื่อให้แสดงข้อมูลตามที่ ต้องการ เช่นพื้นที่ Nข้าว ในจังหวัดฉะเชิงเทรา หรือสามารถทราบข้อมูลพื้นฐานของแปลงเกษตรของตนเองได้ โดยใช้ เมนู Identify เป็นต้น

## ๓. เมนูการใช้งานระบบแผนที่ทางเลือกพืชเศรษฐกิจ LDD Zoning (เฉพาะเจ้าหน้าที่)

เจ้าหน้าที่สถานีพัฒนาที่ดินสามารถเข้าไปเพิ่มเติมหรือแก้ไขข้อมูลเพื่อให้ข้อมูลนั้นถูกต้องละเป็น ปัจจุบันและยื่นเรื่องขอปรับปรุงแก้ไขข้อมูลกับทางสำนักงานพัฒนาที่ดินเขต สำนักงานพัฒนาที่ดินเขตจะ ตรวจสอบข้อมูล และปรับแก้ข้อมูลเป็นลำดับต่อไป ขณะเดียวกันถ้าข้อมูลไม่ถูกต้องก็ส่งกลับให้เจ้าหน้าที่ สถานีพัฒนาที่ดินตรวจสอบเบื่องต้นอีกครั้ง

# ระบบแผนที่ทางเลือกพืชเศรษฐกิจ LDD Zoning ผ่านมือถือ

แอพพลิเคชั่น LDD Zoning สามารถใช้งานออนไลน์ผ่านมือถือได้ ซึ่งทำให้การทำงานในพื้นที่มี ความสะดวก รวดเร็วมากยิ่งขึ้น การทำงานของแอพพลิเคชั่นจะมีลักษณะเช่นเดียวกันกับโปรแกรม LDD Zoning ในเว็บไซต์ของกรมพัฒนาที่ดิน